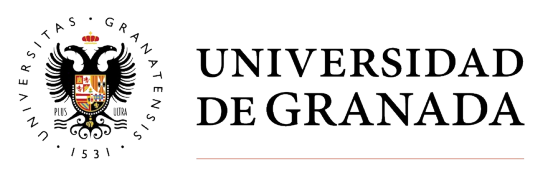

**Biblioteca** Universitaria

## Bibliotecario Online

# Manual del usuario/a

### Versión 2.0

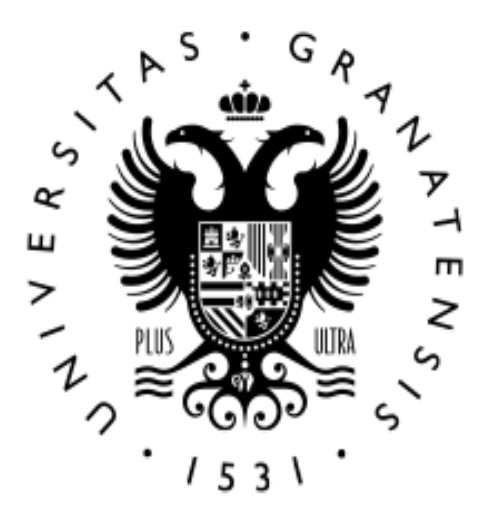

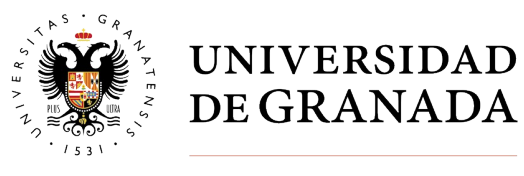

**Biblioteca Universitaria** 

### Índice

| 1. Introducción               |   |
|-------------------------------|---|
| 2. Entrar en la aplicación    |   |
| 3. Establecer conversación    | 5 |
| 4. Realizar una consulta      |   |
| 5. Finalizar una conversación | 6 |
| 7. Ayuda y contacto           | 7 |

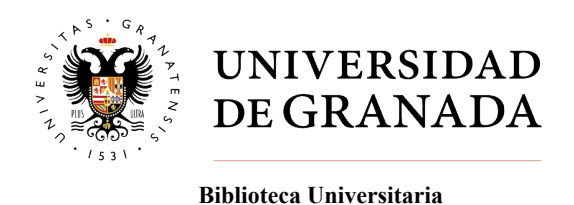

#### 1. Introducción

Esta aplicación vía web nos permite realizar consultas on-line en tiempo real con distintos bibliotecarios/as de la Universidad de Granada para poder resolver nuestras dudas. El número de bibliotecarios/as disponibles dependerá del horario establecido para dicho servicio. Sólo se permite una conversación al mismo tiempo. Al ser un programa realizado bajo html, no necesita ninguna instalación previa, simplemente un navegador. Se accede desde la página web de la Biblioteca Universitaria, encontrando el enlace en la parte superior:

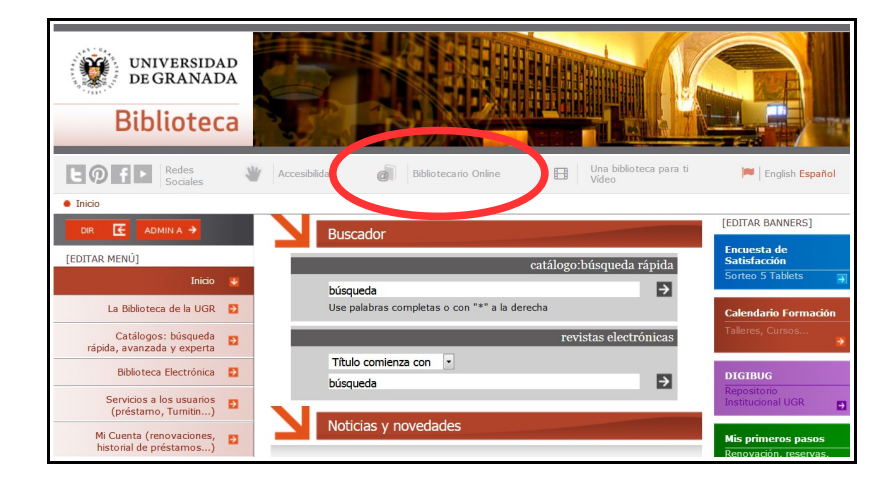

#### 2. Entrar en la aplicación

Seleccionando el enlace "Bibliotecario Online" se abre una ventana con información sobre el servicio, en la que se especifica el horario de atención:

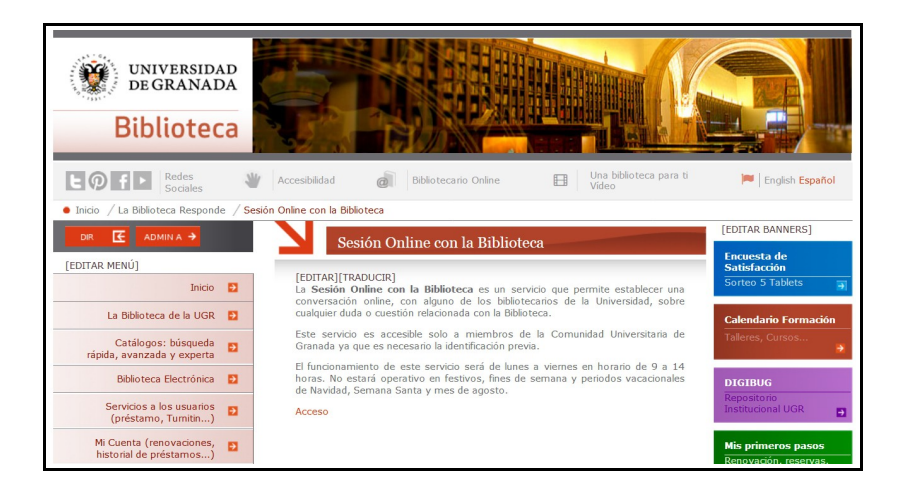

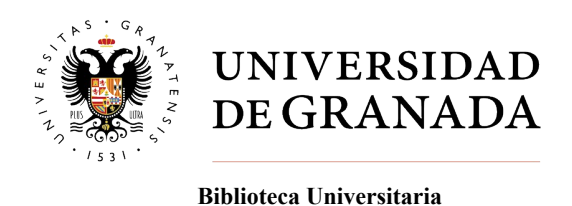

Para acceder a la aplicación seguimos el enlace Acceso al Bibliotecario Online, que nos lleva a la siguiente pantalla:

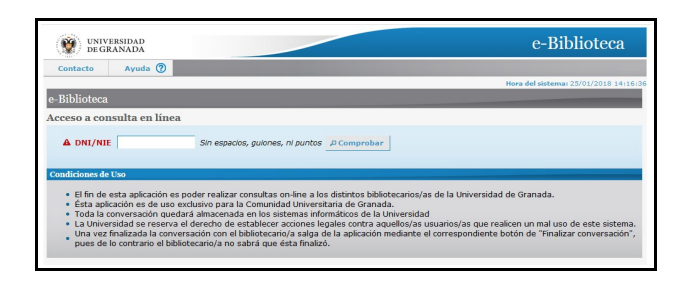

En esta fase se nos pide que nos identifiquemos mediante nuestro DNI/NIE. A partir de este paso vemos como el sistema nos identifica si pertenecemos a la comunidad universitaria, reconociendo nuestro nombre y correo electrónico. También podemos utilizar este servicio sin pertenecer a la comunidad universitaria: en ese caso debemos introducir un correo electrónico en la casilla correspondiente.

| W UNIVERSIDAD e-Biblioteca                                                                                                    | P UNVERSIDAD e-Biblioteca                                                                                                    |
|----------------------------------------------------------------------------------------------------|----------------------------------------------------------------------------------------------------|
| Contacto Ayuda 🕐                                                                                                    | Contacto Ayuda 🕐                                                                                                    |
| Hora del sistema: 23/01/2018 14:16:36                                                                                                    | Hora del sistema: 25/01/2018 14:16:36                                                                                                    |
| e-Biblioteca                                                                                                    | e-Biblioteca                                                                                                    |
| Acceso a consulta en línea                                                                                                    | Acceso a consulta en línea                                                                                                    |
| A DNI/NIE Sin espacios, guiones, ni puntos P Comprobar                                                                                                    | A DNI/NIE Sin espacios, guiones, ni puntos D Comprobar                                                                                                    |
|                                                                                                    |                                                                                                    |
| Le usuario NO pertenece a la UGR.                                                                                                    | El usuario pertenece a la UGR:                                                                                                    |
|                                                                                                    |                                                                                                    |
| ▲ Correo electrónico -1 xxx@yyy.zz                                                                                                    | A Correo electrónico Bugr.es xxxt@yyy.zz                                                                                                    |
| A Bibliotecarios/as Seleccione un Bibliotecario/a 💌                                                                                                    | A Bibliotecarios/as - Seleccione un Bibliotecario/a -                                                                                                    |
| Si figura junto al nombre del Bibliotecario/a la expresión (libre), indica que no está ocupado con otros usuarios y por lo tanto les atenderán de inmediato.<br>Si está ocupado con otros, aparecerá un número tras su nombre y el nuevo usuario ha de saber que comparte con ellos la disponibilidad del | Si figura junto al nombre del Bibliotecario/a la expresión (libre), indica que no está ocupado con otros usuarios y por lo tanto les atenderán de inmediato.<br>Si está ocupado con otros, aparecerá un número tras su nombre y el nuevo usuario ha de saber que comparte con ellos la disponibilidad del                                                                                                    |
| Bibliotecario/a (lo que puede suponer una cierta espera en la respuesta).                                                                                                    | Bibliotecario/a (lo que puede suponer una cierta espera en la respuesta).                                                                                                    |
| A Datos obligatorios 9 Iniciar chat                                                                                                    | Datos obligatorios     Subject of the second second s |
|                                                                                                    |                                                                                                    |
| Condiciones de Uso                                                                                                    | Condiciones de Uso                                                                                                    |
| <ul> <li>El fin de esta aplicación es poder realizar consultas on-line a los distintos bibliotecarios/as de la Universidad de Granada.</li> <li>Ésta aplicación es de uso exclusivo para la Comunidad Universitaria de Granada.</li> </ul>                                                                | <ul> <li>El fin de esta aplicación es poder realizar consultas on-line a los distintos bibliotecarios/as de la Universidad de Granada.</li> <li>Ésta aplicación es de uso exclusivo para la Comunidad Universitaria de Granada.</li> </ul>                                                                                                    |
| <ul> <li>Toda la conversación quedará almacenada en los sistemas informáticos de la Universidad</li> <li>La Universidad se reserva el derecho de establecer acciones legales contra aquellos/as usuarios/as que realicen un mal uso de este sistema.</li> </ul>                                           | <ul> <li>Toda la conversación quedará almacenada en los sistemas informáticos de la Universidad</li> <li>La Universidad se reserva el derecho de establecer acciones legales contra aquellos/as usuarios/as que realicen un mal uso de este sistema.</li> </ul>                                                                                                    |
| Una vez finalizada la conversación con el bibliotecario/a salga de la aplicación mediante el correspondiente botón de "Finalizar conversación",<br>pues de lo contrario el bibliotecario/a no sabrá que ésta finalizó.                                                                                    | <ul> <li>Una vez finalizada la conversación con el bibliotecario/a salga de la aplicación mediante el correspondiente botón de "Finalizar conversación",<br/>pues de lo contrario el bibliotecario/a no sabrá que ésta finalizó.</li> </ul>                                                                                                    |
|                                                                                                    |                                                                                                    |

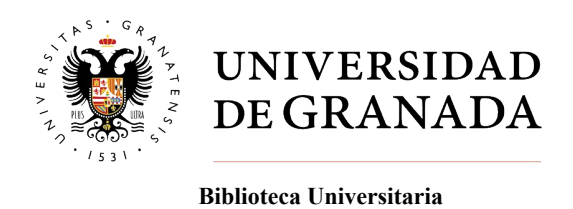

#### 3. Establecer conversación

A partir de aquí podemos establecer conversación con cualquiera de los bibliotecarios/as que estén disponibles (libre) en ese momento. Podemos seleccionar nuestro interlocutor mediante el desplegable "Seleccione un bibliotecario/a". Una vez seleccionado un nombre de los disponibles, se puede inciar la conversación pulsando en "Iniciar chat":

| UNIVERSIDAD<br>DE GRANADA                                                                                           |                                                                                      |                                                                                                    | e-Biblioteca                                                                                          |
|----------------------------------------------------------------------------------------------------|--------------------------------------------------------------------------------------|----------------------------------------------------------------------------------------------------|----------------------------------------------------------------------------------------------------|
| Contacto Ayuda 🕐                                                                                                    |                                                                                      |                                                                                                    |                                                                                                    |
|                                                                                                    |                                                                                      |                                                                                                    | Hora del sistema: 25/01/2018 14:1                                                                     |
| Biblioteca                                                                                                    |                                                                                      |                                                                                                    |                                                                                                    |
| cceso a consulta en línea                                                                                           |                                                                                      |                                                                                                    |                                                                                                    |
| A DNI/NIE                                                                                                    | Sin espacios, guion                                                                  | es, ni puntos DComprobar                                                                                               |                                                                                                    |
| El usuario pertenece a la U                                                                                         | GR:                                                                                  |                                                                                                    |                                                                                                    |
| A Correo electrónico                                                                                                | @ugr.es                                                                              | xxxx@yyy.zz                                                                                                    |                                                                                                    |
| A Bibliotecarios/as                                                                                                 |                                                                                      | (libre)                                                                                                    |                                                                                                    |
| () Áreas asociadas: Cienc                                                                                           | as Sociales y Jurídicas                                                              |                                                                                                    |                                                                                                    |
| Si figura junto al nombre del Bib<br>Si está ocupado con otros, apare<br>Bibliotecario/a (lo que puede sup          | iotecario/a la expresión (l<br>cerá un número tras su i<br>oner una cierta espera er | libre), indica que no está ocupado con otri<br>nombre y el nuevo usuario ha de saber qu<br>n la respuesta).            | os usuarios y por lo tanto les atenderán de inmediato.<br>ue comparte con ellos la disponibilidad del |
| A Datos obligatorios                                                                                                |                                                                                      |                                                                                                    | 9 Iniciar chat                                                                                        |
| ondiciones de Uso<br>• El fin de esta aplicación es                                                                 | poder realizar consulta                                                              | s on-line a los distintos bibliotecarios/a                                                                             | is de la Universidad de Granada.                                                                      |
| <ul> <li>Ésta aplicación es de uso</li> <li>Toda la conversación queo</li> <li>La Universidad se reserva</li> </ul> | exclusivo para la Comun<br>lará almacenada en los<br>el derecho de establece         | iidad Universitaria de Granada.<br>sistemas informáticos de la Universidar<br>er acciones legales contra aquellos/as u | d<br>usuarios/as que realicen un mal uso de este sistem:                                              |

Una venta nos indica que se ha establecido conexión con el bibliotecario/a seleccionado:

|                                                                                                    | 0                                                   |                                 |
|----------------------------------------------------------------------------------------------------|-----------------------------------------------------|---------------------------------|
| -Biblioteca                                                                                           | 161                                                 | ra del sistema: 25/01/2010 1411 |
| cceso a consulta en                                                                                   | línea                                               |                                 |
| DNI/NIE                                                                                               | Sin especies, guiones, ni puntos Comprobar          |                                 |
| LEI usuario pertenece                                                                                 | a la UGR:                                           |                                 |
| Correo electrónico                                                                                    | Bugr.es xxxxByyy.zz                                 |                                 |
| Bibliotecarios/as                                                                                     | (libre)                                             |                                 |
| Areas asociadas                                                                                       | nino                                                |                                 |
| Si figura junto al nombre                                                                             | Registro                                            | es atenderán de inmediato.      |
| Si está ocupado con otro                                                                              |                                                     | 2011011000 001                  |
| Si está ocupado con otro<br>Bibliotecario/a (lo que pu                                                | El acceso se ha registrado correctamente.           |                                 |
| Si está ocupado con otro<br>Bibliotecario/a (lo que pu<br>A Datos obligatorio:                        | El acceso se ha registrado correctamente.           | 9 Iniciar chat                  |
| Si está ocupado con otro<br>Bibliotecario/a (lo que pu     A Datos obligatorios     ondiciones de Uso | El acceso se ha registrado correctamente.<br>Cerrar | 9 Iniciar chat                  |

Debemos cerrar esta ventana para dar paso a la siguiente pantalla, donde podremos establecer el diálogo con el biblitecario/a seleccionado.

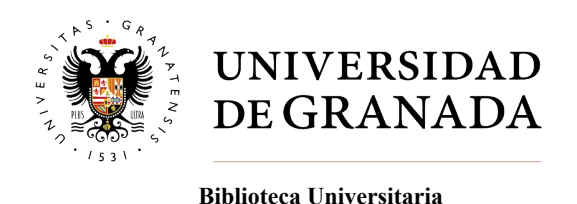

#### 4. Realizar una consulta

Una vez llegados a la pantalla de consulta, podemos introducir el texto de la misma en la casilla de escritura situada en la parte inferior. Contamos con un menú que nos permite dar formato e incluir enlaces web en el texto. Una vez redactado el texto, podemos enviarlo a nuestro destinatario pulsando "Enviar pregunta". Los mensajes enviados así como la respuesta que recibamos del bibliotecario/a aparecen en la mitad superior de la pantalla, en forma de chat:

| DEGRANADA                                                             | C Dibiotoca                     |
|-----------------------------------------------------------------------|---------------------------------|
| Contacto Ayuda 🕐                                                      |                                 |
| P.1.1.                                                                | Hora del sistema: 25/01/2018 14 |
| Biblioteca                                                            |                                 |
| licitud de información Online a la Biblioteca Un                      | iversitaria                     |
| nversation actual:                                                    | 25/01/2010 (4:40:20             |
| noia, este mensaje es de plueba                                       | 25/01/2018 14:19:08             |
|                                                                       |                                 |
|                                                                       |                                 |
|                                                                       |                                 |
|                                                                       |                                 |
|                                                                       |                                 |
| viar pregunta:                                                        |                                 |
| vsian pregunita:<br>i hablando con j                                  |                                 |
| hang processes<br>handwords<br>A C A R F H R F H R C A A              |                                 |
| Vier pregenite<br>Inhibition com                                      | c                               |
| ske propulati<br>habilands osei<br>Ge Ge Ge   Β Ι Ψ   Φ = τ   Θ Ω   Δ | c                               |
| hing gacanda'<br>habbaddreas<br>G: G: G: B: I: U: ⊂ ⊂ C: Ω: Δ-        | c                               |
| Narprogenta:<br>Inhibitationes<br>Ga Ga (B I U) = = (⊕ Ω (A*)         |                                 |
| ster preparate:<br>Inbilando com                                      | C<br>0000                       |

Los mensajes pueden ser de un máximo de 600 caracteres.

Desde la pantalla de consulta podemos acceder al Buzón de sugerencias de la Biblioteca Univesitaria, donde podemos dejar nuestra consulta. Esta será respondida en un plazo de 24 horas.

#### 5. Finalizar conversación

Para terminar la conversación se presentan dos opciones:

-Responder por e-mail: permite abandonar la conversación, solicitando que la consulta sea respondida por email.

-Finalizar conversación: una vez resuelta la duda, podemos cerrar la conversación para salir del sistema.

El bibliotecario/a podrá cerrar desde su parte la conversación en cualquier momento, si está parece inactiva, abandonada o el contenido es inapropiado. Todas las conversaciones son almacenadas en el sistema para información de la biblioteca y elaboración del historial de consultas.

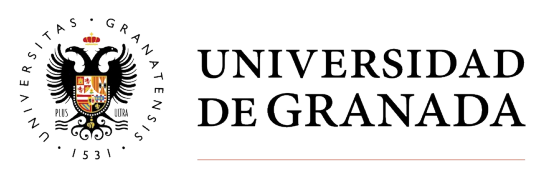

**Biblioteca Universitaria** 

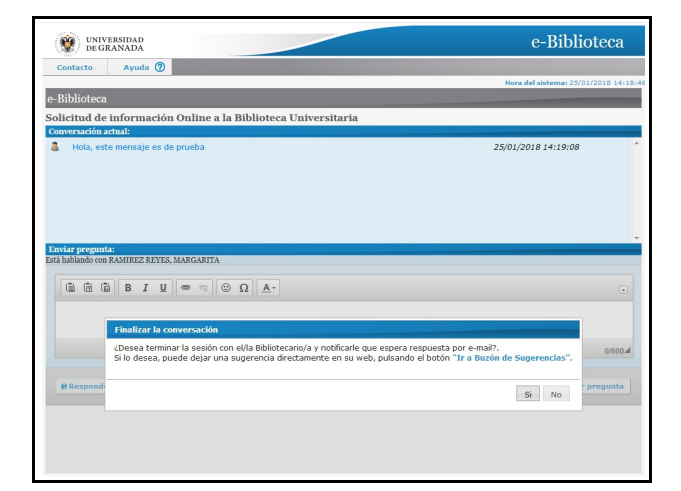

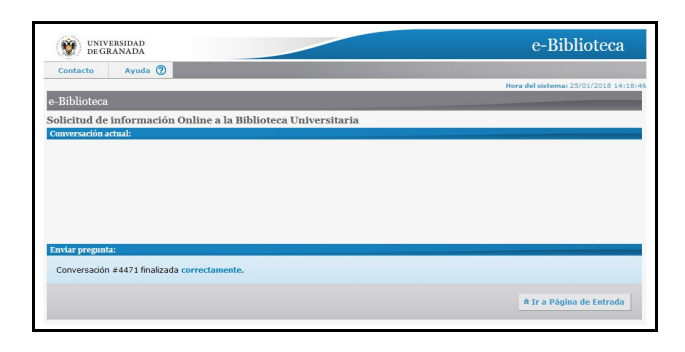

#### 6. Ayuda y contacto

En cualquier momento podemos consultar la ayuda de la aplicación en el menú de la parte superior. También podemos consultar la información de contacto, donde tenemos el correo electrónico al qué enviar cualquier cuestión sobre el funcionamiento de la aplicación:

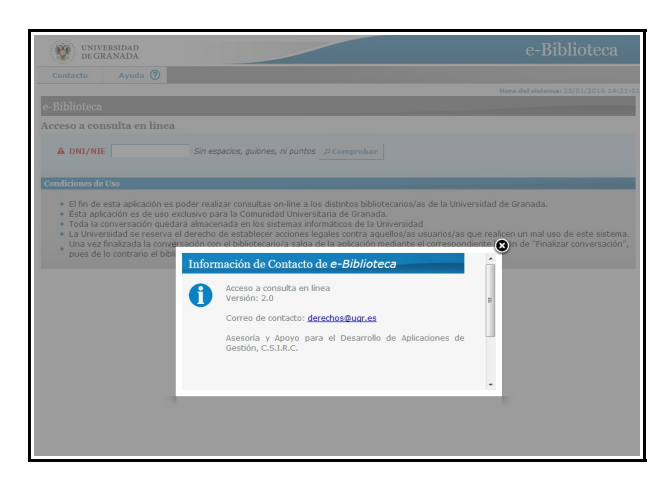